# INSTRUÇÕES GERAIS DE UTILIZAÇÃO DA PLATAFORMA DE ESCOLHAS

| 1) LOGIN                         |                                                               |                  |                      |
|----------------------------------|---------------------------------------------------------------|------------------|----------------------|
| 🥹 netP@ - Mozilla Firefo         | x                                                             |                  | - @ 🔀                |
| Eile Edit Yiew History           | Bookmarks Iools Help                                          |                  |                      |
| CD-CX                            |                                                               | 😭 👻 🚼 🗧 Google   | ۶                    |
|                                  |                                                               |                  |                      |
| 🖕 netP@                          | *                                                             |                  | *                    |
|                                  | Quinta Feira, 6 de Maio de 2010                               |                  | [D] 🚯 Acessibilidade |
| ESECLA SUPERIOR DE EDUC          |                                                               |                  |                      |
| ALANDS AD SERVICO<br>DA EDICAÇÃO | Home PDA                                                      |                  |                      |
| login                            | 4                                                             |                  | Noticias             |
| utilizador                       | netPerNOTICIAS                                                |                  |                      |
| ON                               |                                                               |                  | Mais Noticias        |
| Serviços                         |                                                               |                  |                      |
| HomePage                         | Avisu: Escolha de opções para o ano lectivo 2010/2011         |                  |                      |
| Cursos                           |                                                               | uar main         |                      |
|                                  |                                                               | <u>VCLIIIdis</u> |                      |
|                                  |                                                               |                  |                      |
|                                  |                                                               |                  |                      |
|                                  |                                                               |                  |                      |
|                                  | <u>↓</u> Directórios                                          |                  |                      |
|                                  | Cursos pré-Bolonha<br>Cursos Bolonha                          |                  |                      |
|                                  | Disciplinas                                                   |                  |                      |
|                                  |                                                               |                  |                      |
|                                  |                                                               |                  |                      |
|                                  |                                                               |                  |                      |
|                                  |                                                               |                  |                      |
|                                  |                                                               |                  |                      |
|                                  |                                                               |                  |                      |
|                                  |                                                               |                  |                      |
|                                  |                                                               |                  |                      |
|                                  |                                                               |                  |                      |
|                                  |                                                               |                  |                      |
| Digitalis @2010 - 10.2.6-1   O   | stimizado para 1024x768 / Internet Explorer 6+ e Firefox 1.5+ |                  | ESEC                 |
| Lone                             |                                                               |                  |                      |

# 2) Matriculas/Inscrições on-line

| !) Matricul                     | las/Inscrições on-line                                        |                    |
|---------------------------------|---------------------------------------------------------------|--------------------|
| netP@ - Mozilla Firefo          | x                                                             |                    |
| ile Edit Yjew Higtory           | Bookmarks Iools Help                                          |                    |
| 🕗 🖸 - 😋 🗙 -                     |                                                               | ☆ ㅋ 🚺 - 💶          |
|                                 |                                                               |                    |
| 📫 netP@                         | *                                                             |                    |
|                                 | Quarta Feira, 5 de Maio de 2010                               | D 🚺 Acessibilidade |
| ESECI A SUPERIOR DE EDUI        | ração                                                         |                    |
| C 20 ANOS AD SERVICO            |                                                               |                    |
| DA EDOCAÇÃO                     | Home PDA                                                      |                    |
| lonout                          |                                                               | Burticiae          |
| aluno                           |                                                               |                    |
|                                 | EnetP@ SERVIÇOS                                               | Mais Noticias      |
| Dados Utilizador                | <u></u>                                                       |                    |
| Servicos                        | <u>↓</u> Secretaria                                           |                    |
| HomePage                        | Matriculas/inscrições on line                                 |                    |
| Cursos                          |                                                               |                    |
|                                 | v prectorios<br>Cursos pré-Bolonha                            |                    |
|                                 | Cursos Bolonha<br>Disciplinas                                 |                    |
|                                 |                                                               |                    |
|                                 |                                                               |                    |
|                                 |                                                               |                    |
|                                 |                                                               |                    |
|                                 |                                                               |                    |
|                                 |                                                               |                    |
|                                 |                                                               |                    |
|                                 |                                                               |                    |
|                                 |                                                               |                    |
|                                 |                                                               |                    |
|                                 |                                                               |                    |
|                                 |                                                               |                    |
|                                 |                                                               |                    |
|                                 |                                                               |                    |
| Digitalis ©2010 - 10,2 6-1 I Or | stimizado para 1024x768 / Internet Explorer 6+ e Firefox 1.5+ | ESE                |
| ne                              |                                                               |                    |

### 3) Iniciar matrícula

| 🕹 Informação Matricula - Mozilla Firefox                                                                                                    |                                                                                                    |
|----------------------------------------------------------------------------------------------------|----------------------------------------------------------------------------------------------------|
| Elle Edit Yew History Bookmarks Icols Help                                                                                                    |                                                                                                    |
| 🔇 🗵 🔻 C 💢 🏠 🔀 escupt https://secretaria-virtual.esc.pt:1443/escolha/DIFTasks                                                                                                    | යි 📲 🔛 🖉                                                                                           |
|                                                                                                    |                                                                                                    |
| 🖧 Informação Matricula 🛛 🔆                                                                                                    | +                                                                                                  |
| Quarta Feira, 5 de Maio de 2010                                                                                                    | D 🔕 Acessibilidade                                                                                 |
| ESECLA SUPERIOR DE EDUCAÇÃO                                                                                                    |                                                                                                    |
|                                                                                                    |                                                                                                    |
| Home PDA                                                                                                    |                                                                                                    |
| lonout Parili de Utilizador » Incelção de direjolinas                                                                                                    |                                                                                                    |
| Dados do Serviço                                                                                                    |                                                                                                    |
| Dados Utilizador Ano Lectivo: 2010-11                                                                                                    |                                                                                                    |
| Serviços<br>HomePage<br>Cursos<br>Linicie a sua matricula<br>are começar o seu processo de inscrição, utilizando os seguintes períodos disponíveis                                                                      | <u>Voitar</u> <u>Aiuda</u><br>:: [1' Semestre e 2' Semestre] <sup>(1</sup> ].<br>Iniciar Matricula |
| ○ rema en sterção que spenas serão visiveis os periodos para os quas terma disciplinas disponíveis para inscrição.          Distribuis 60010 - 10.28-1 l Ordinizado para 1024-288 / Internet Explorer 6- e Firefox 1.5- |                                                                                                    |
| upprais tezorru - Tulizite- Fjuppomizado para 1024x/od / <u>Internet explorer 6+ e Firefox 1.5+</u><br>Done                                                                                                    | ESEC                                                                                               |

# 4) Aceitar os termos e condições de utilização

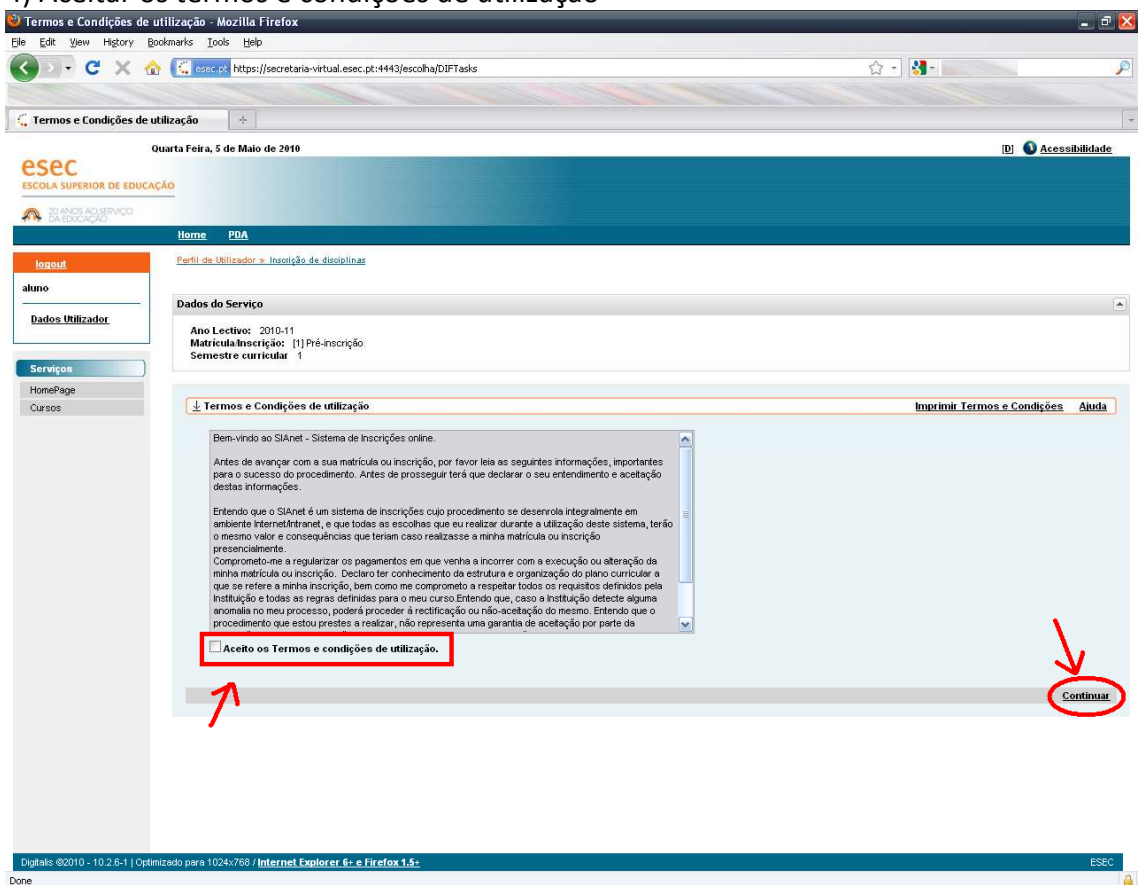

# 5) Escolher RAMO, caso se aplique.

Done

| FIISTOFICO do Aluno -                 | Mozilla Firefox                                                      | - 2                |
|---------------------------------------|----------------------------------------------------------------------|--------------------|
| jle <u>E</u> dit <u>V</u> iew Higtory | Bookmarks Iools Help                                                 |                    |
| () · C ×                              | 🏠 🔣 esec.pt https://secretaria-virtual.esec.pt:4443/escolha/DIFTasks | ☆ - 😽 - 🔤 - 🖌      |
|                                       |                                                                      |                    |
| C. Instanton de Alexan                |                                                                      |                    |
| HISCORICO do Aluno                    |                                                                      |                    |
| 0000                                  | Quarta Feira, 5 de Maio de 2010                                      | D Q Acessibilidade |
| ESCOLA SUPERIOR DE ED                 | uração                                                               |                    |
|                                       |                                                                      |                    |
| A ENERGACIÓ                           |                                                                      |                    |
|                                       | Home PDA                                                             |                    |
| logout                                | Perfil de Utilizador » Inscrição de disciplinas                      |                    |
| aluno                                 |                                                                      |                    |
| Dadoe Utilizador                      | – Dados do Serviço                                                   |                    |
| Dados odužador                        | Ano Lectivo: 2010-11                                                 |                    |
|                                       | Semestre curricular 1                                                |                    |
| Serviços                              |                                                                      |                    |
| HomePage                              | L Histórico de Aluno                                                 | Voltar Aiuda       |
| Cursos                                |                                                                      | VORat April        |
|                                       | And the Antonio and the                                              |                    |
|                                       | Semestre curricular                                                  |                    |
|                                       | Ciclo: 1º Ciclo                                                      |                    |
|                                       | Plano: Plano Oficial de Bolonha                                      |                    |
|                                       | Ramo:                                                                |                    |
|                                       | Regime Estudo: Tempo inteiro Regime de Freguéncia Divro              |                    |
|                                       | Tipo de Aluno                                                        |                    |
|                                       | 1º Semestre Normal                                                   |                    |
|                                       | 2º Semestre Normal                                                   |                    |
|                                       |                                                                      |                    |
|                                       |                                                                      | Continuar          |
|                                       |                                                                      |                    |
|                                       |                                                                      |                    |
|                                       |                                                                      |                    |
|                                       |                                                                      |                    |
|                                       |                                                                      |                    |
|                                       |                                                                      |                    |
|                                       |                                                                      |                    |
|                                       |                                                                      |                    |
|                                       |                                                                      |                    |

# 6) Escolher Semestre curricular = ANO CURRICULAR caso se aplique

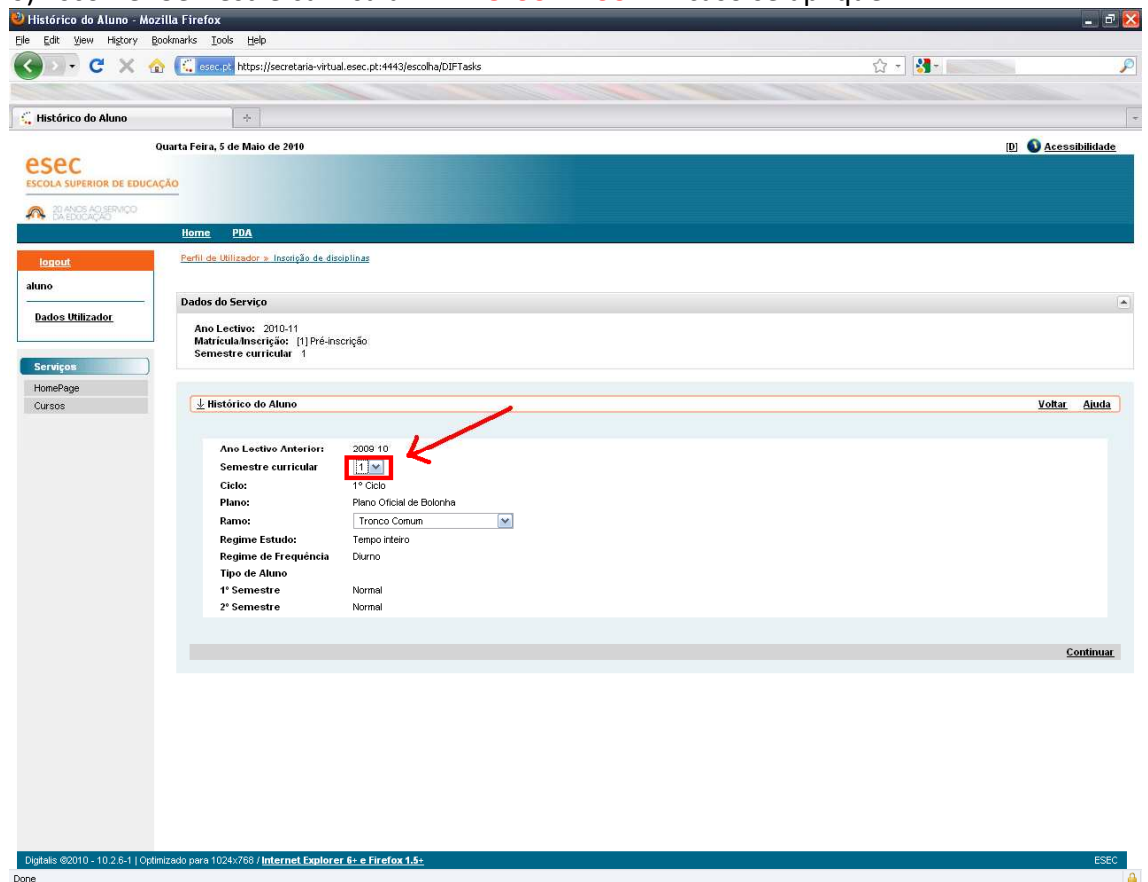

7) Escolher as unidades curriculares (UC) de acordo com as instruções específicas de cada curso (ver os PDF disponíveis para cada curso).

No exemplo abaixo, o discente deverá escolher uma UC das que estão a assinaladas a cinzento, cujo número de créditos ECTS seja igual ao número de créditos obrigatórios (assinalados na figura a vermelho) para esse grupo de UC, no caso 3.

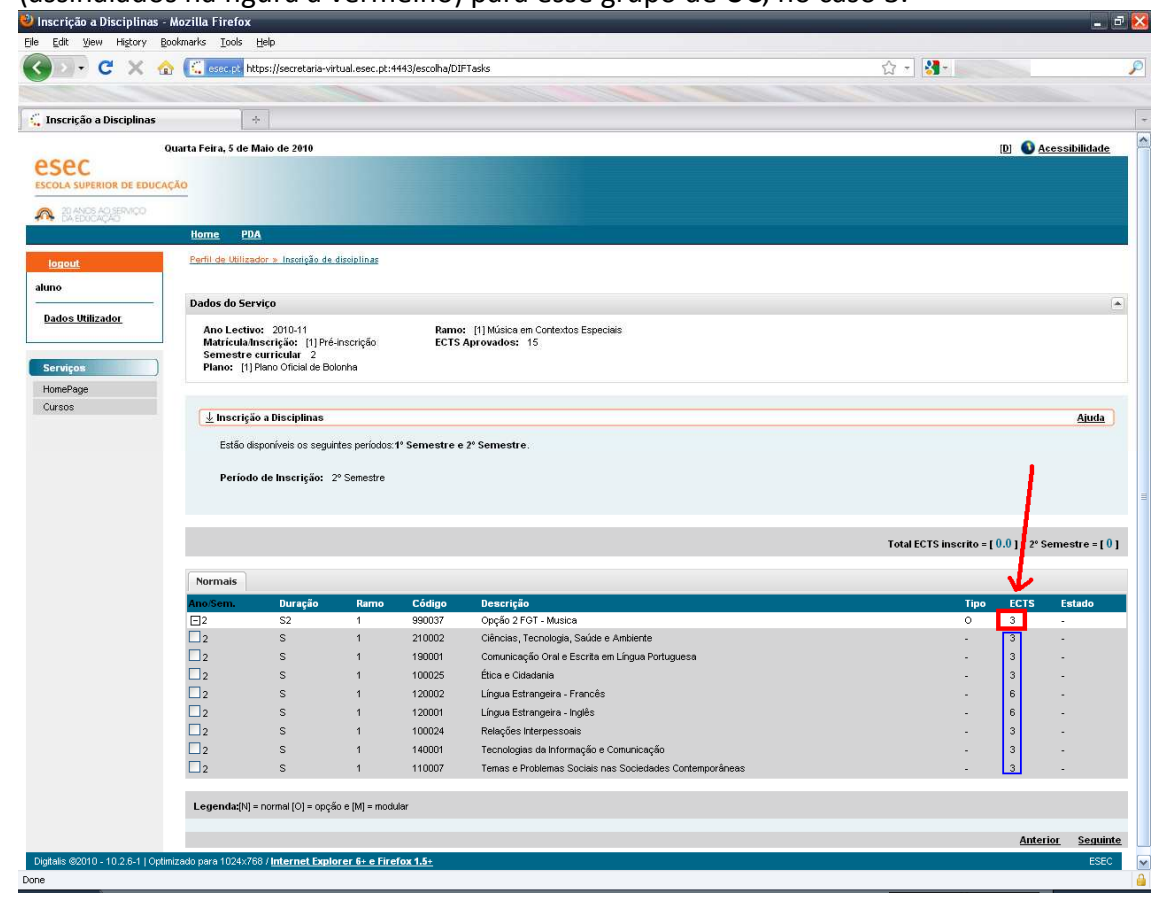

#### 8) Confirmar as escolhas efectuadas

| C C V                                                                                                    | bilines (Icometer)                                                                                                    | a ubduud aana abudddolaar - B - 1017              | Tala                                                       | A .1 0                              |                                                                                                    |
|----------------------------------------------------------------------------------------------------|----------------------------------------------------------------------------------------------------|---------------------------------------------------|------------------------------------------------------------|-------------------------------------|----------------------------------------------------------------------------------------------------|
|                                                                                                    | The reserved netps://secretane                                                                                           | a-virtual.esec.pc:+++3/escona/D1r                 | Tasks                                                      | M 10                                |                                                                                                    |
|                                                                                                    |                                                                                                    |                                                   |                                                            |                                     |                                                                                                    |
| nfirmaçao de Inscriça                                                                                           | 0                                                                                                    |                                                   |                                                            |                                     |                                                                                                    |
| sec                                                                                                    | Quarta Feira, 5 de Maio de 2010                                                                                          |                                                   |                                                            |                                     | [D] 💊 Acessibilio                                                                                  |
| 20 ANOS AO SERVIÇO                                                                                              | (ÇAO                                                                                                    |                                                   |                                                            |                                     |                                                                                                    |
|                                                                                                    | Home PDA                                                                                                    |                                                   |                                                            |                                     |                                                                                                    |
| gout                                                                                                    | Perfil de Utilizador » Inscrição                                                                                         | de disciplinas                                    |                                                            |                                     |                                                                                                    |
| <b>,</b>                                                                                                    |                                                                                                    |                                                   |                                                            |                                     |                                                                                                    |
| dos Utilizador                                                                                                  | Dados do Serviço                                                                                                    |                                                   |                                                            |                                     |                                                                                                    |
| and other and the second second second second second second second second second second second second second se | Ano Lectivo: 2010-11<br>Matricula/Inscrição: [1]                                                                         | Pré-inscrição ECTS                                | : [1] Música em Contextos Especiais<br>Aprovados: 15       |                                     |                                                                                                    |
| nicos                                                                                                    | Semestre curricular 2<br>Plano [1] Plano Oficial de                                                                      | Bolopha                                           |                                                            |                                     |                                                                                                    |
| nePage                                                                                                    |                                                                                                    |                                                   |                                                            |                                     |                                                                                                    |
|                                                                                                    |                                                                                                    |                                                   |                                                            |                                     |                                                                                                    |
| 1999                                                                                                    | C Contraction of the Internet                                                                                            |                                                   |                                                            |                                     | 41                                                                                                 |
|                                                                                                    | 🛓 Confirmação de Inscr                                                                                                   | rição                                             |                                                            |                                     |                                                                                                    |
|                                                                                                    | 🛓 Confirmação de Insci                                                                                                   | ſição                                             |                                                            |                                     |                                                                                                    |
|                                                                                                    | 🛓 Confirmação de Inscr                                                                                                   | ição                                              |                                                            |                                     | Total ECTS inscrito =                                                                              |
|                                                                                                    | ( <u>↓</u> Confirmação de Inscr<br>Ano/Sem.                                                                              | rição<br>Período                                  | Disciplina                                                 | Tipo                                | Total ECTS inscrito =<br>Acção                                                                     |
|                                                                                                    | L Confirmação de Inscr<br>Ano/Sem.<br>™Disciplinas Hormais                                                               | rição<br>Período                                  | Disciplina                                                 | Tipo                                | zus<br>Total ECTS inscrito =<br>Acção                                                              |
|                                                                                                    | <u>↓</u> Confirmação de Inscr<br>Ano/Sem.<br>SDisciplinas Hormais<br>2<br>STipos de Aluno                                | Período<br>S2                                     | Disciplina<br>Ética e Cidodania                            | <b>Tipo</b><br>0 (990037)           | Total ECTS inscrito =<br>Acção<br>Inscrit                                                          |
|                                                                                                    | L Confirmação de Inscr<br>Ano <i>lisem.</i><br>SPrinciplinas Hormais<br>2<br>STipos de Aluno<br>-                        | Período<br>S2<br>S2                               | Disciplina<br>Élica e Cidadania<br>Normal                  | Тіро<br>0 (990037)<br>-             | Total ECTS inscrito =<br>Acção<br>inserir<br>Meters                                                |
|                                                                                                    | L Confirmação de Inscr<br>Ano/Sem.<br>Oficiplinas Normais<br>2<br>Tipos de Aluno                                         | Período<br>S2<br>S2<br>S1                         | Disciplina<br>Élica e Cidodania<br>Normal<br>Normal        | Тіро<br>О (990037)<br>-<br>-        | Total ECTS inscrito =<br>Acção<br>Inserir<br>Marter<br>Marter<br>Marter                            |
|                                                                                                    | Confirmação de Inscr<br>Ano Sem.<br>Oricipinas Normais<br>2<br>Tipos de Atuno                                            | Período<br>S2<br>S2<br>S1                         | <b>Disciplina</b><br>Ética e Cidodania<br>Normal<br>Normal | Тіро<br>0 [980037]<br>-<br>-        | Total ECTS inscrito =<br>Acção<br>Inserir<br>Marter<br>Marter                                      |
|                                                                                                    | Confirmação de Inser<br>AnoiSem.<br>Striciplinas Hormais<br>2<br>STipos de Aluno<br>:<br>Legendaz[N] = normal [0] = c    | Período<br>S2<br>S2<br>S1                         | Disciplina<br>Ética e Cidadania<br>Normal<br>Normal        | Тіро<br>0 (980037)<br>-<br>-        | Total ECTS inserito =<br>Acção<br>Inserit<br>Manter<br>Manter                                      |
|                                                                                                    | Legenda(N) = normal [0] = c                                                                                              | Periodo<br>S2<br>S2<br>S1<br>S1                   | Disciplina<br>Ética e Cidadania<br>Normal<br>Normal        | Тіро<br>0 (990037)<br>-<br>-        | Total ECTS inscrite =<br>Acção<br>Inserir<br>Manter<br>Manter<br>Manter<br>Modificar Inscrição Zon |
|                                                                                                    | Legenda(N) = normal(⊙) = c                                                                                               | Período<br>S2<br>S2<br>S1<br>S1                   | <b>Discipline</b><br>Ética e Cidedania<br>Normal<br>Normal | <b>Tipo</b><br>0 (990037]<br>-<br>- | Total ECTS inscrito =<br>Acção<br>Inseri<br>Manter<br>Manter<br>Montricar Inscrição                |
|                                                                                                    | Confirmação de Inscr<br>Ano/Sem.<br>Disciplinas Hormais<br>2<br>Tipos de Aluno<br>Legenda(N) = normal [0] = c            | Período<br>S2<br>S2<br>S1<br>S2<br>S1             | Disciplina<br>Élice e Cidedanie<br>Normal<br>Normal        | Tipo<br>O (990037)<br>-<br>-        | Total ECTS inscrito =<br>Acção<br>Inscrit<br>Monter<br>Monter<br>Monter                            |
|                                                                                                    | Confirmação de Inscr<br>Ano Sem.<br>Officiplinas Hormais<br>2<br>Tipos de Atuno<br>Legenda(N) = normal [O] = c           | Período<br>S2<br>S2<br>S1<br>pção e [M] = modular | Disciplina<br>Élica e Cidodania<br>Normal<br>Normal        | Tipo<br>O (390037)<br>-<br>-        | Total ECTS inscrito =<br>Acção<br>Inserir<br>Marter<br>Marter<br>Modificar Inserição               |
|                                                                                                    | Confirmação de Inscr<br>Ano/Sem.<br>Stocimas Hormais<br>2<br>Tipos de Aluno<br>:<br>Legendaz[N] = normal [0] = c         | Período<br>S2<br>S2<br>S1                         | <b>Disciplina</b><br>Ética e Cidodania<br>Normal<br>Normal | Тіро<br>0 (980037)<br>-<br>-        | Total ECTS inserito = Acção Inserit Marter Marter Mostricar Inserição or                           |
|                                                                                                    | Legenda(N) = normal (0) = c                                                                                              | Período<br>S2<br>S2<br>S1                         | <b>Disciplina</b><br>Ética e Cidadania<br>Normal<br>Normal | Тіро<br>0 (980037)<br>-<br>-        | Total ECTS inserito -<br>Acção<br>Inserir<br>Marter<br>Marter<br>Marter<br>Modificar inserição [or |
|                                                                                                    | Confirmação de Inscr<br>Ano/Sem.<br>Disciplinas Hormais<br>2<br>XTipos de Aluno<br>-<br>-<br>Legenda(N) = normal [0] = c | Periodo<br>S2<br>S2<br>S1<br>S1                   | <b>Disciplina</b><br>Élice e Cidedanie<br>Normal<br>Normal | Tipo<br>0 (990037]<br>-<br>-        | Total ECTS inscrito =<br>Acção<br>Inserir<br>Monter<br>Monter<br>Monter                            |

9) Imprimir o comprovativo de inscrição que servirá de prova de inscrição para o discente

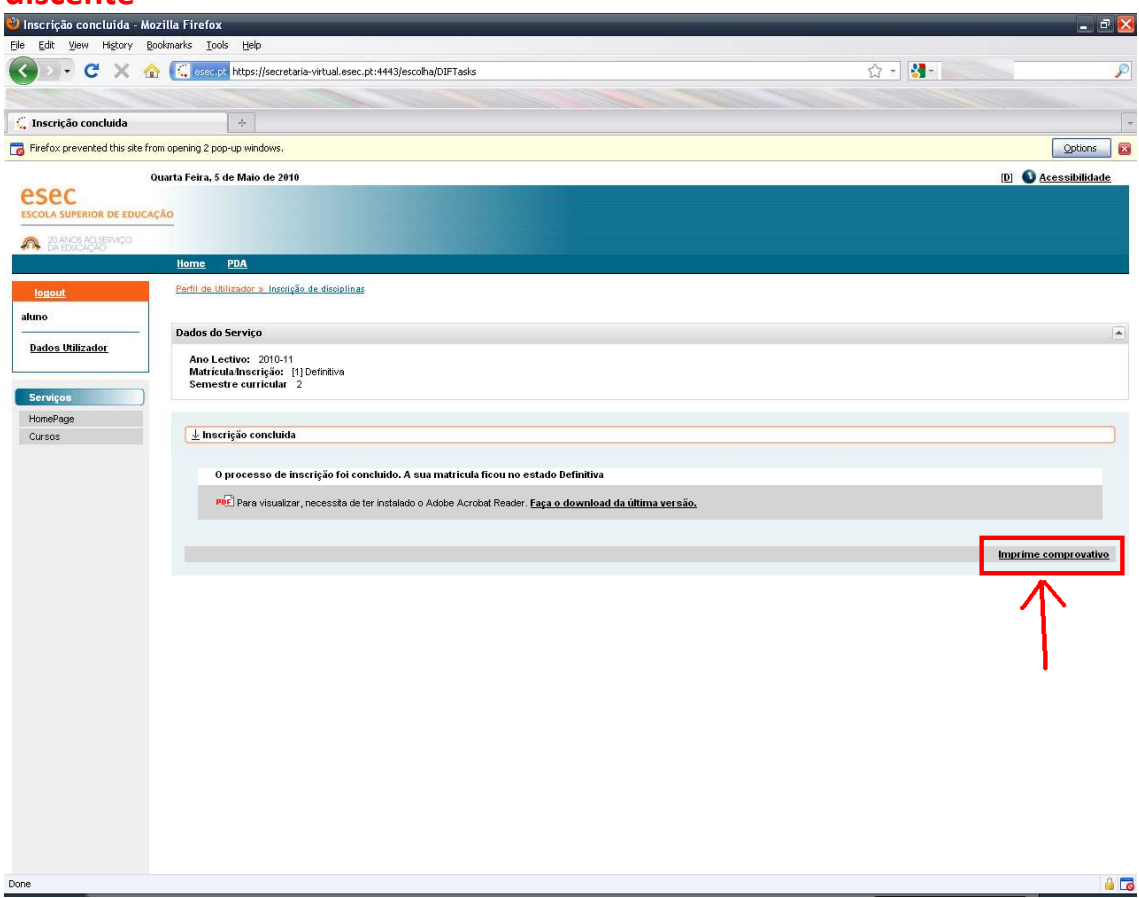